## Yahoo!

## Method One

- 1 Open one of our newsletters to view it (this may be in your junk or clutter folder)
- 2 Click the sender's name/email address
- 3 Click on the three dots
- 4 Select 'Add to contacts'
- 5 Click save to add us to your address book

## Method Two

- 1 Go to 'Settings' then click 'More Settings'
- 2 Select 'Filters' and hit 'Add'
- 3 Name the filter and add
- 4 Select 'To send all mail to Inbox' and save

'newsletter@agtechnavigator.com' as email address